# Was sind "Eigene Dateien" und wie arbeite ich damit?

Jeder Benutzer der Lernplattform erhält einen eigenen Bereich, um **Ordnerstrukturen und Dateien** abzulegen. Standardmäßig befindet sich dieser Bereich auf der rechten Seite der Oberfläche. Dafür klicken Sie auf den Pfeil **v** neben Ihrem Profilbild und im Bereich der sich öffnet anschließend auf "**Meine Dateien**". Alle Dateien in diesem Block stehen dem Benutzer jederzeit zur Verfügung.

|  |                                      | ۵  | Q | • · |  |
|--|--------------------------------------|----|---|-----|--|
|  | Profil<br>Bewertunger                | ı  |   |     |  |
|  | Kalender<br>Meine Dateie<br>Berichte | en |   |     |  |
|  | Einstellunger<br>Sprache             | ı  |   | •   |  |
|  | Logout                               |    |   |     |  |

Die Seite "**Eigene Dateien verwalten**" stellt mehrere Funktionen zur Verfügung (siehe Bild unten):

**Drag & Drop - Funktion:** Dateien können direkt vom Desktop oder Explorer auf diese Fläche gezogen werden. Diese Funktion kann nur mit modernen Browsern genutzt werden (Firefox, Safari, IE9, usw.).

- **Verzeichnis erstellen Button:** Durch diesen Button können neue Ordner und Ordnerstrukturen angelegt werden.
- **Ansicht wechsel Buttons:** Mit diesen Schaltflächen kann die Ansicht zwischen der Kachelansicht, der Listenansicht und der Baumansicht umgeschaltet werden.

## Hochladen von Dateien

- Datei hinzufügen Button: Mit dieser Schaltfläche können Dateien über die herkömmliche Art und Weise hochgeladen werden (für veraltete Browser wie zum Beispiel Internet Explorer 7+8)
- Alternativ können Sie die Datei auch mit der Maus in das Drag & Drop Feld ziehen.

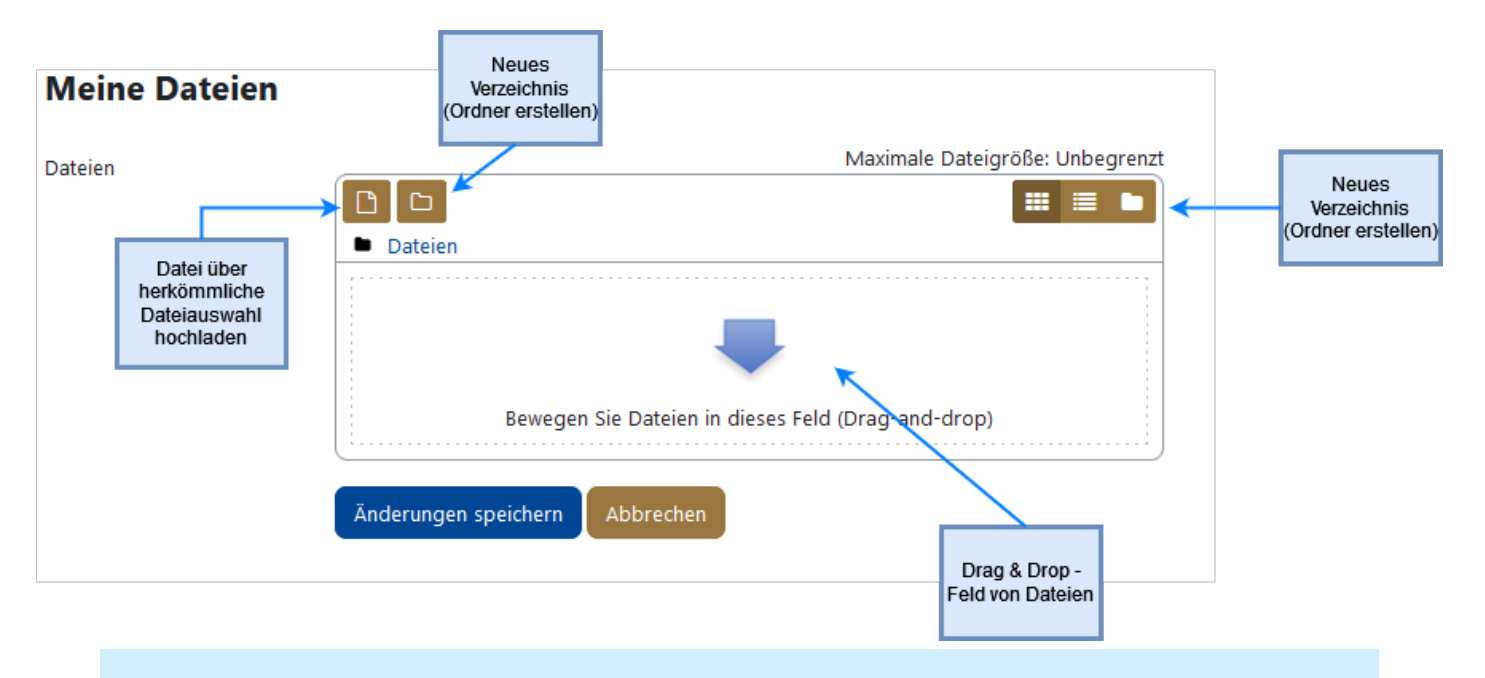

Änderungen speichern / Abbrechen: Drückt der Benutzer nach dem Editieren nicht den Speichern - Button, gehen alle Änderungen verloren!

### Herunterladen von Dateien

Sobald Sie Dateien hochgeladen haben, erscheint ein neues Feld, denn dann können Sie die hochgeladenen Dateien auch jederzeit wieder herunterladen.

Um **alle** Dateien herunterzuladen, klicken Sie auf "**Download**". Die Dateien werden dann im Zip-Format heruntergeladen.

### **Meine Dateien**

Dateien

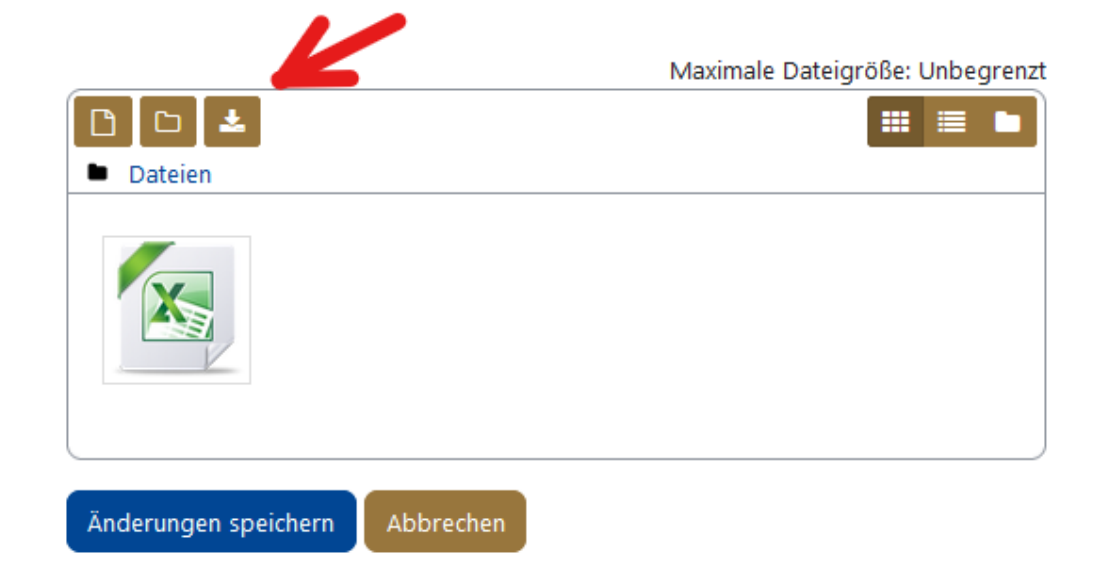

Möchten Sie **einzelne** Dateien herunterladen, **klicken Sie die gewünschte Datei an** und im neu geöffneten Fenster wählen Sie ganz oben "**Herunterladen**" aus.

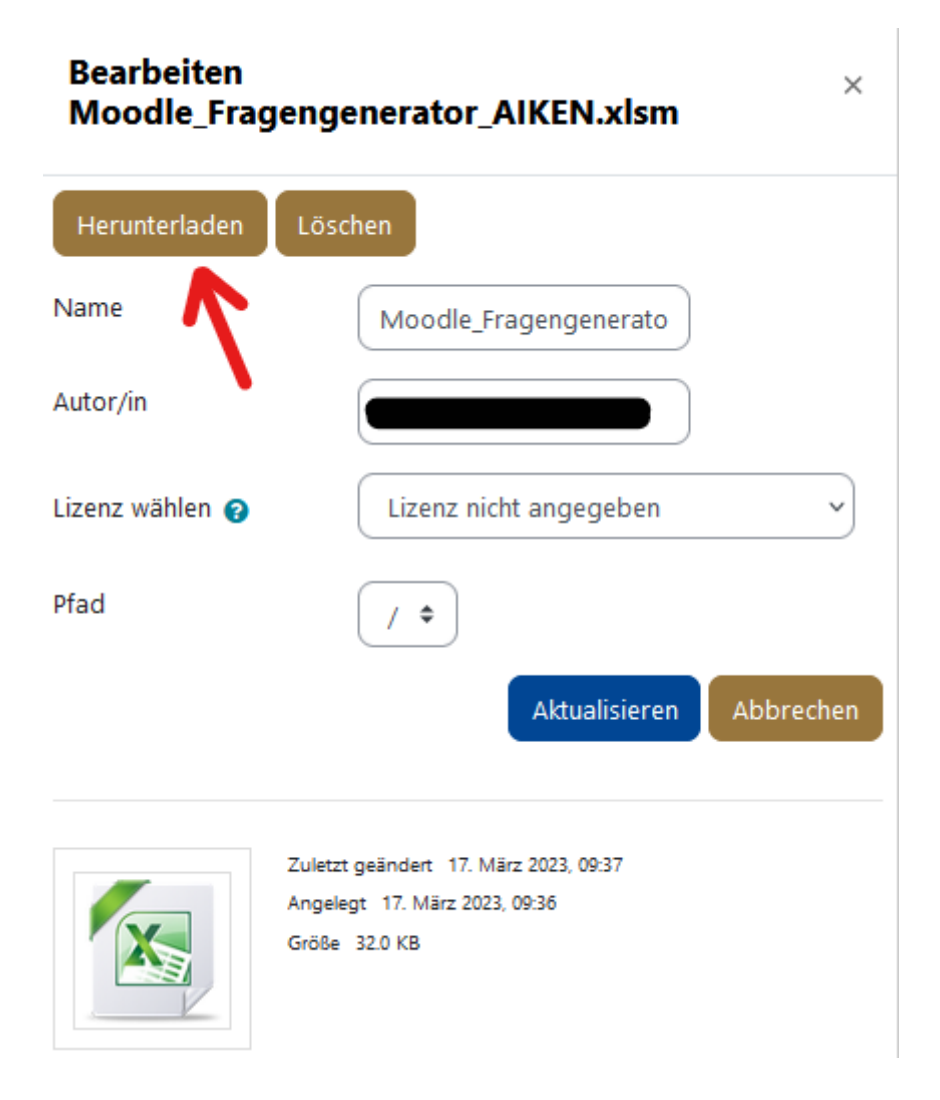

#### Dateien löschen

1. Wenn Sie auf Ihre hochgeladene Datei klicken können Sie die Datei auch im neu geöffneten Fenster löschen indem Sie ganz oben "**Löschen**" anklicken.

| Bearbeiten ×<br>Moodle_Fragengenerator_AIKEN.xlsm |                                                                                         |  |  |  |
|---------------------------------------------------|-----------------------------------------------------------------------------------------|--|--|--|
| Herunterladen                                     | Löschen                                                                                 |  |  |  |
| Name                                              | Moodle_Fragengenerato                                                                   |  |  |  |
| Autor/in                                          |                                                                                         |  |  |  |
| Lizenz wählen 💡                                   | Lizenz nicht angegeben 🗸                                                                |  |  |  |
| Pfad                                              | (/ \$                                                                                   |  |  |  |
|                                                   | Aktualisieren Abbrechen                                                                 |  |  |  |
|                                                   | Zuletzt geändert 17. März 2023, 09:37<br>Angelegt 17. März 2023, 09:36<br>Größe 32.0 KB |  |  |  |

2. Sie werden dann nochmals gefragt ob Sie die Datei wirklich löschen wollen, wo Sie "**Ok**" auswählen.

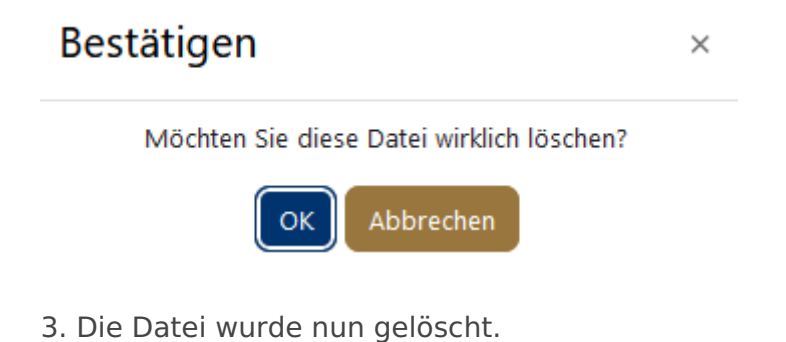

Revision #8 Created 6 August 2021 08:46:15 by thomas.kroh Updated 2 May 2023 13:16:49 by gina.trautmann